## Pierwsze logowanie do dziennika elektronicznego UONET+

Uzyskanie dostępu do dziennika elektronicznego wymaga wpisania do systemu danych rodziców i ucznia (m.in. imię i nazwisko oraz adres e-mail). Dane te wpisuje wychowawca lub sekretarz szkoły. Po wpisaniu tych danych rodzice (i osobno uczniowie) muszą samodzielnie przeprowadzić proces pierwszego logowania do systemu, w czasie którego utworzą własne hasło dostępu. Procedura pierwszego logowania została opisana niżej:

- Uruchom przeglądarkę stron internetowych i wpisz adres
  <u>https://uonetplus.vulcan.net.pl/gminaprzemkow</u>.Wyświetli się witryna systemu.
- 2. Na wyświetlonej stronie głównej kliknij przycisk Zaloguj się.
- 3. Otworzy się okno LOGOWANIE, w którym kliknij przycisk **Załóż konto**.
- 4. W kolejnym oknie TWORZENIE KONTA wpisz swój adres e-mail (ten który podałeś wychowawcy klasy), zaznacz opcję Nie jestem robotem, a następnie kliknij przycisk Wyślij wiadomość. System wyśle na wskazany przez Ciebie adres mailowy wiadomość, w której poinformuje Cię o dalszych krokach.
- Zaloguj się do swojego konta poczty elektronicznej i odbierz wiadomość, przeczytaj ją i kliknij odsyłacz do strony, na której możliwe będzie wprowadzenie hasła dostępu do dziennika elektronicznego.
- W oknie AKTYWACJA KONTA wprowadź hasło w polach Nowe hasło i Powtórz nowe hasło. Zaznacz opcję Nie jestem robotem i kliknij przycisk Ustaw nowe hasło.
- Uruchom ponownie przeglądarkę, wpisz adres <u>https://uonetplus.vulcan.net.pl/gminaprzemkow</u> i zaloguj się wykorzystując e-mail i wprowadzone przed chwilą hasło.